# Animer une activité dans VIA

## Tutoriel pour l'enseignant

Version du 31-03-2020

### Première partie : Les fonctions de base de VIA

1.Accéder à votre activité

- 2. Les fonctions de communication dans l'activité
- 3. Donner les droits de communication aux participants
- 4. Gérer la présentation
- 5. Quitter l'activité

Besoin d'aide ?

Visiter la page du Support technique de VIA

ou rendez-vous dans la <u>salle de soutien</u> de l' ÉER. Quelqu'un sera là pour vous aider!

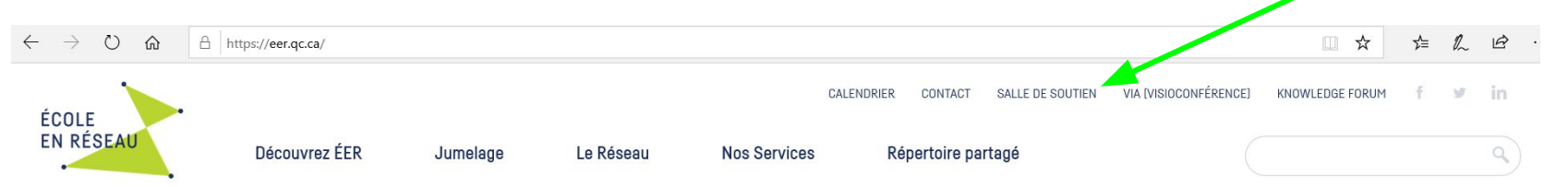

#### 1. Accéder à votre activité

Pour accéder à votre activité, rendez-vous au <u>www.eer.qc.ca</u> et cliquer sur l'onglet **Visioconférence VIA**. Utilisez votre compte ÉER pour vous identifier.

| $\leftarrow$ $\rightarrow$ $\heartsuit$ $\textcircled{a}$ $\textcircled{b}$ | https://eer.qc.ca/ |          |           |              |                                     |                       | □ ☆ ゞ           | 1 L E     | Bienvenue                                                  |                                                                   |         |
|-----------------------------------------------------------------------------|--------------------|----------|-----------|--------------|-------------------------------------|-----------------------|-----------------|-----------|------------------------------------------------------------|-------------------------------------------------------------------|---------|
| ÉCOLE<br>EN RÉSEAU                                                          | Découvrez ÉER      | Jumelage | Le Réseau | Nos Services | CALENDRER: CONTACT SALLE DE SOUTIEN | VIA (VISIOCONFÈRENCE) | KNOWLEDGE FORUM | י in<br>⊲ | Veuillez vous iden<br>Code d'utilisateur<br>Mot de passe : | tifier afin d'accéder à l'activité :<br>:<br>Mot de passe oublié? | Accéder |

De l'onglet **Accueil ou Mes activités**, trouver votre activité en cliquant sur la flèche de la catégorie dans laquelle vous l'avez classée. Cliquez sur Accéder ou Préparation.

|                                                                                    | ACCUEIL                                                                                                    |                                                                              |                            |                                                    |
|------------------------------------------------------------------------------------|----------------------------------------------------------------------------------------------------|------------------------------------------------------------------------------|----------------------------|----------------------------------------------------|
|                                                                                    |                                                                                                    |                                                                              |                            |                                                    |
| Accueil                                                                            | And the second second s |                                                                              |                            |                                                    |
| Mes activités                                                                      | <u>Refaire l'assistant de configuration</u> <u>Demander de l'assistance technique</u>                                                                                                    | Modifier mon profil     Gréer une activité                                   |                            |                                                    |
| Mes messages (2)<br>Mon profil                                                     |                                                                                                    | Consulter/modifier les utilisateurs     Accéder à mon activité personnelle   |                            |                                                    |
| Ma configuration                                                                   |                                                                                                    |                                                                              |                            | Changer ma photo                                   |
| Utilisateurs                                                                       |                                                                                                    |                                                                              |                            |                                                    |
|                                                                                    | Mes activités (Voir mon calendrier complet)                                                                                                    | Semaine du 29 mars au 04 avril                                               | Regrouper par catégories   | Filtrer les activités permanentes                  |
| Groupes<br>d'utilisateurs                                                          | Mes activités (voir mon calendrier complet)  * Salle de soutien de l'ÉER                                                                                                    | Semaine du 29 mars au 04 avril                                               | Regrouper par catégories   | Filtrer les activités permanentes                  |
| Groupes<br>d'utilisateurs<br>SUPPORT                                               | Mes activités your mon calendrier complet)     * Salle de soutien de l'ÉER     Activités archivées     Actus                                                                                                    | Semaine du 29 mars au 04 avril                                               | Regrouper par catégories   | Filtrer les activités permanentes                  |
| Groupes<br>d'utilisateurs<br>SUPPORT<br>Assistance<br>technique                    | Mos arCtiVitós (keir mon calendier complet)     * Salis de socialen de l'EER     Activités archivies     AcQUIS     Collaboration inter-CS et projets nationaux                                                                                                    | Semaine dù 29 mars au 04 avril                                               | Regrouper par catégories   | Filtrer les activités permanentes                  |
| Groupes<br>d'utilisateurs<br>SUPPORT<br>Assistance<br>technique<br>Téléchargements | Add Mike activities per mon admoter complete     Salle de soutien de r EER     Accentes activités     Accentes activités     Accentes activités     Accentes     Accentes     Accentes     Accentes     Accentes                                                                                                    | Semaine dy 20 mars au 04 anrif<br>Activité permanente                        | C Regrouper par catégories | Fittrer les activités permanentes     Accéder      |
| Groupes<br>d'utilisateurs<br>SUPPORT<br>Assistance<br>technique<br>Téléchargements | All Mes activities point mon admother complet     ** Sail Net activities     Activities activities     Activities activities     Activities activities     Activities activities     Activities activities     Activities activities     Activities activities     Activities activities     Activities activities     Activities activities     Activities activities                                                                                                    | Semaine dy 20 mars au 04 avri?<br>Activité permanente<br>Activité permanente | C Regrouper par catégories | Filter les activités permanentes  Accédes  Accédes |

Confirmer le mode audio.

N.B. À partir d'un ordinateur, il est possible que vous avez à autoriser le plug-in *Flash*.

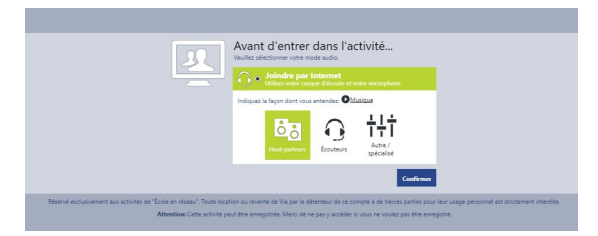

#### 2. Les fonctions de communication dans l'activité

Les utilisateurs ont tous les mêmes fonctions de communication personnelles. Cliquez sur les icônes pour les activer. Elles tourneront au vert. Pour les désactiver, cliquez dessus pour qu'elles reviennent bleues. Nous vous suggérons de placer l'image de ces fonctions en page d'accueil de votre activité pour que les participants puissent s'y référer (voir site ÉER).

## **Options** personnelles

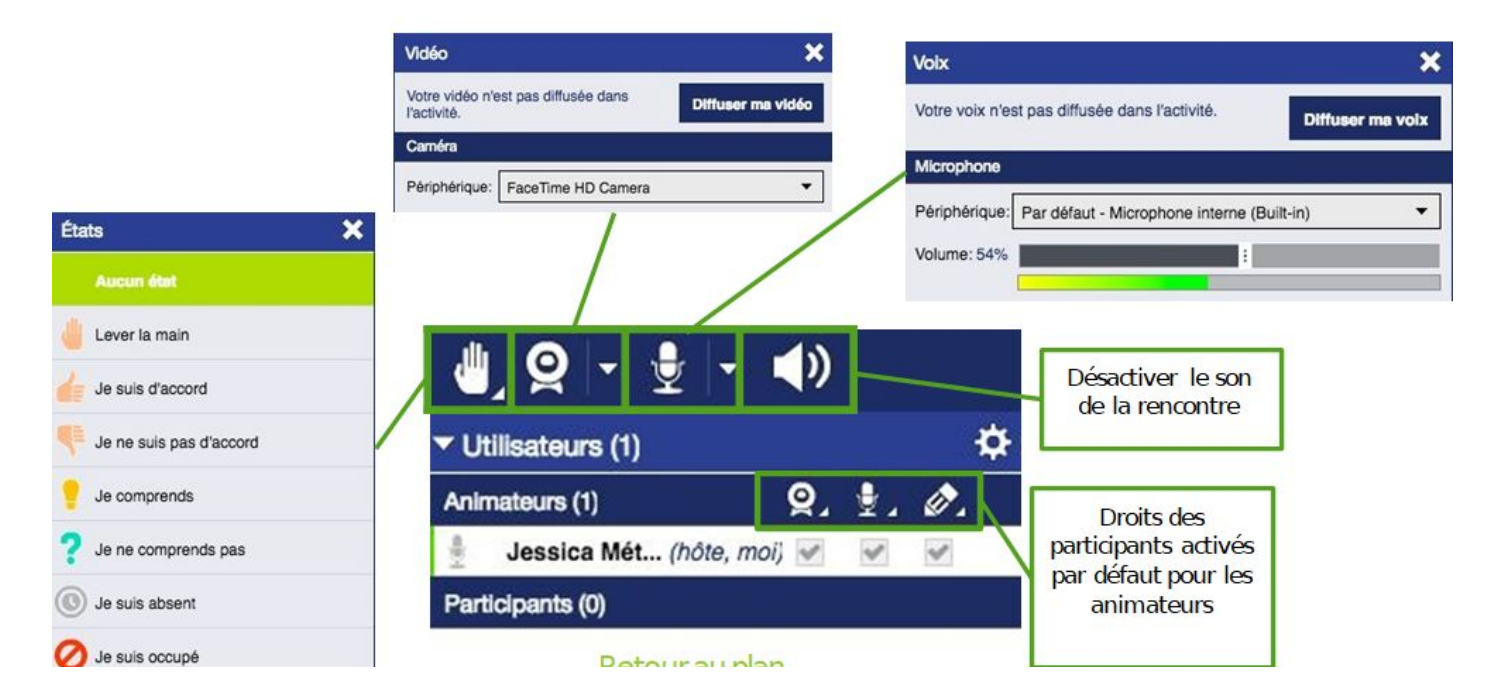

#### 3. Donner les droits de communication aux participants

Si vous avez configuré votre activité en donnant le rôle de **Participan**t aux invités, ceux-ci ne peuvent activer les fonctions de communication sauf pour le clavardage. Comme Participant, ils ne pourront pas non plus contrôler la présentation (ex: changer les documents ou les caméras). S'ils ont le rôle d'**Animateur**, ils pourront contrôler les droits des participants et de la présentation (il peut y avoir plusieurs animateurs dans une activité). L'hôte est automatiquement animateur.

Vous pouvez octroyer ces droits de manière individuelle en cochant les cases appropriées (caméra, micro et annotation). Vous pouvez aussi le faire de manière collective en cliquant sur la petite flèche à côté de l'icône et en choisissant l'option qui vous convient.

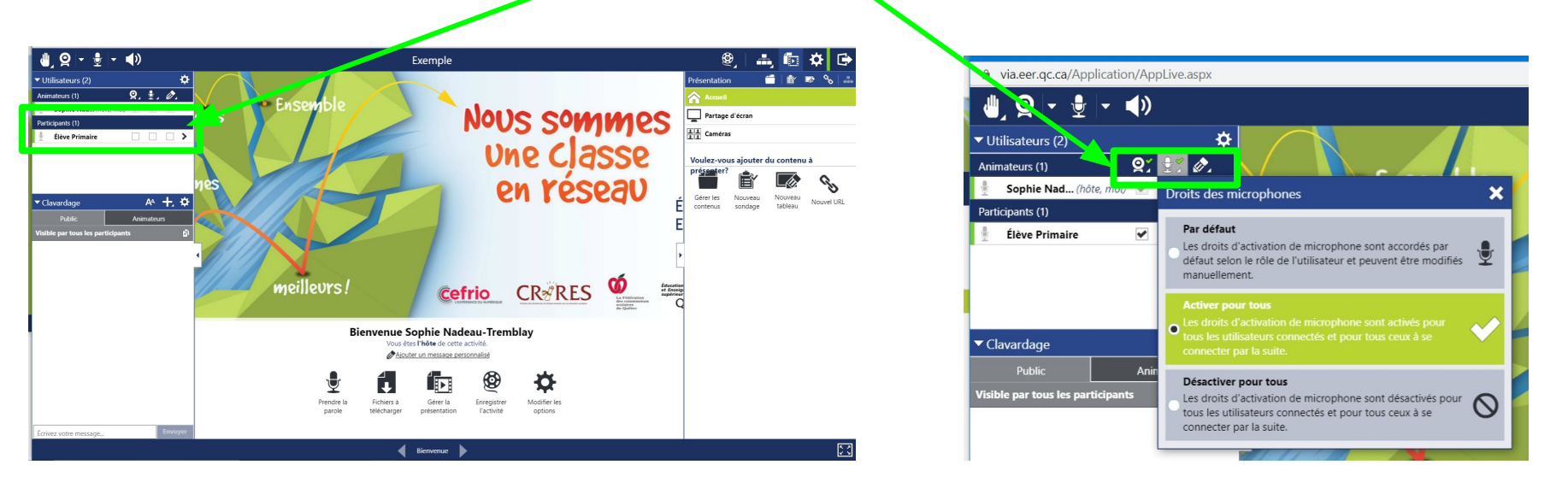

#### Activer ou désactiver les droits de clavardage

La fonction de clavardage est très utile. Par contre, certains participants n'utilisent pas cette fonction à bon escient. Ainsi, nous vous suggérons de retirer le droit de clavardage public, principalement lorsque vous animer une activité à un grand public ou à un public inconnu.

Dans le volet Clavardage, cliquer sur la **roue d'engrenage**. Une fenêtre s'ouvre à droite. **Cocher ou décocher le clavardage public** puis cliquer sur Appliquer.

Pour effacer le contenu du clavardage public, cliquer sur Réinitialiser.

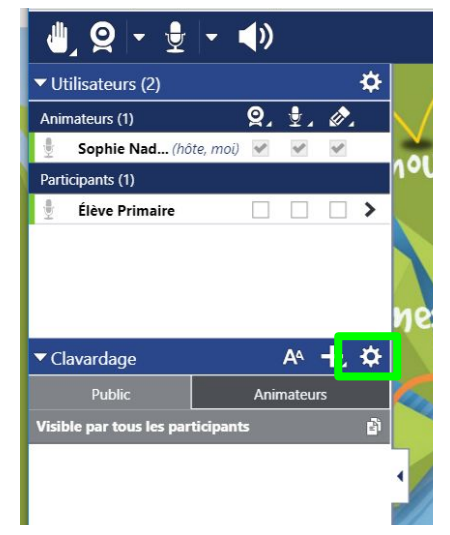

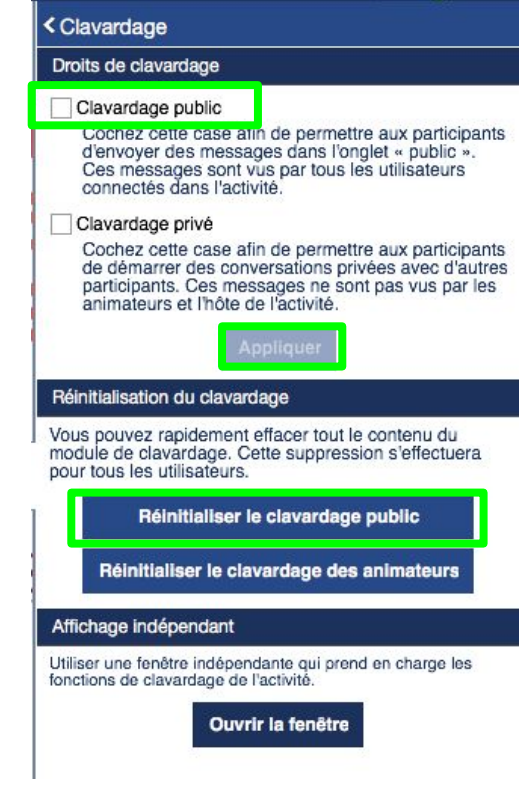

#### Retirer le signal sonore lorsqu'un participant lève la main

Lorsque les participants lèvent la main, il peut être désagréable pour les animateurs de toujours entendre un signal sonore ("un "bip"). Voici comment désactiver cette notification:

En haut du volet Présentation, cliquer sur la **roue d'engrenage**. Le volet Options et configuration s'ouvre. Choisir **Alertes et notifications** puis décocher **M'avertir par un signal sonore** et cliquer sur Appliquer.

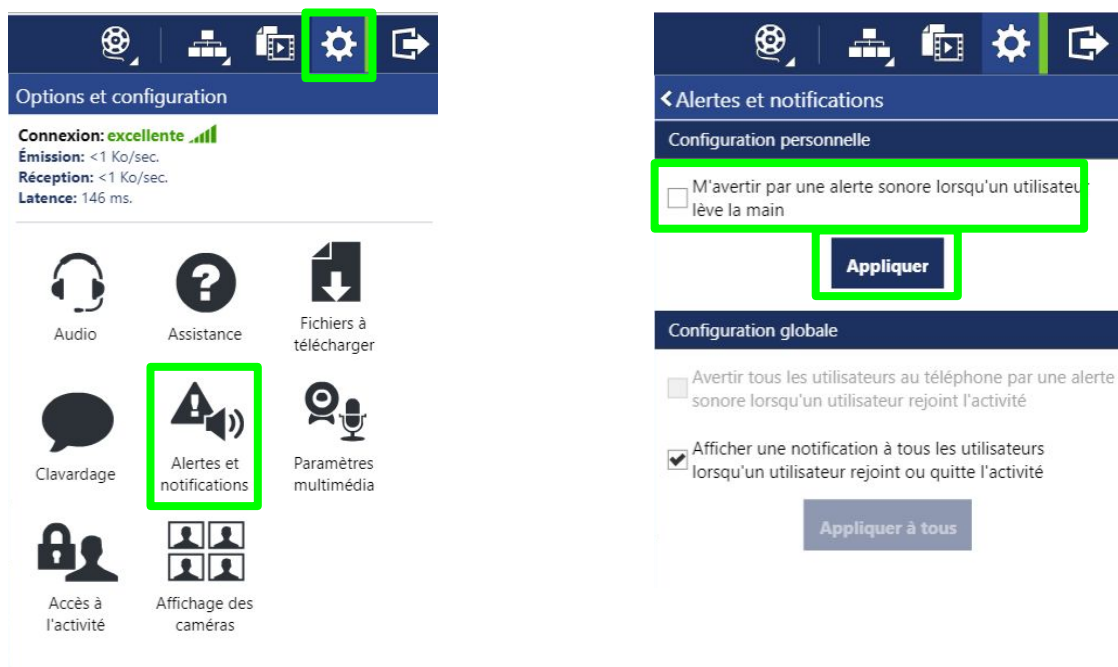

#### 4. Gérer la présentation

Toutes les fonctions de gestion de la présentation se trouvent dans le volet de droite.

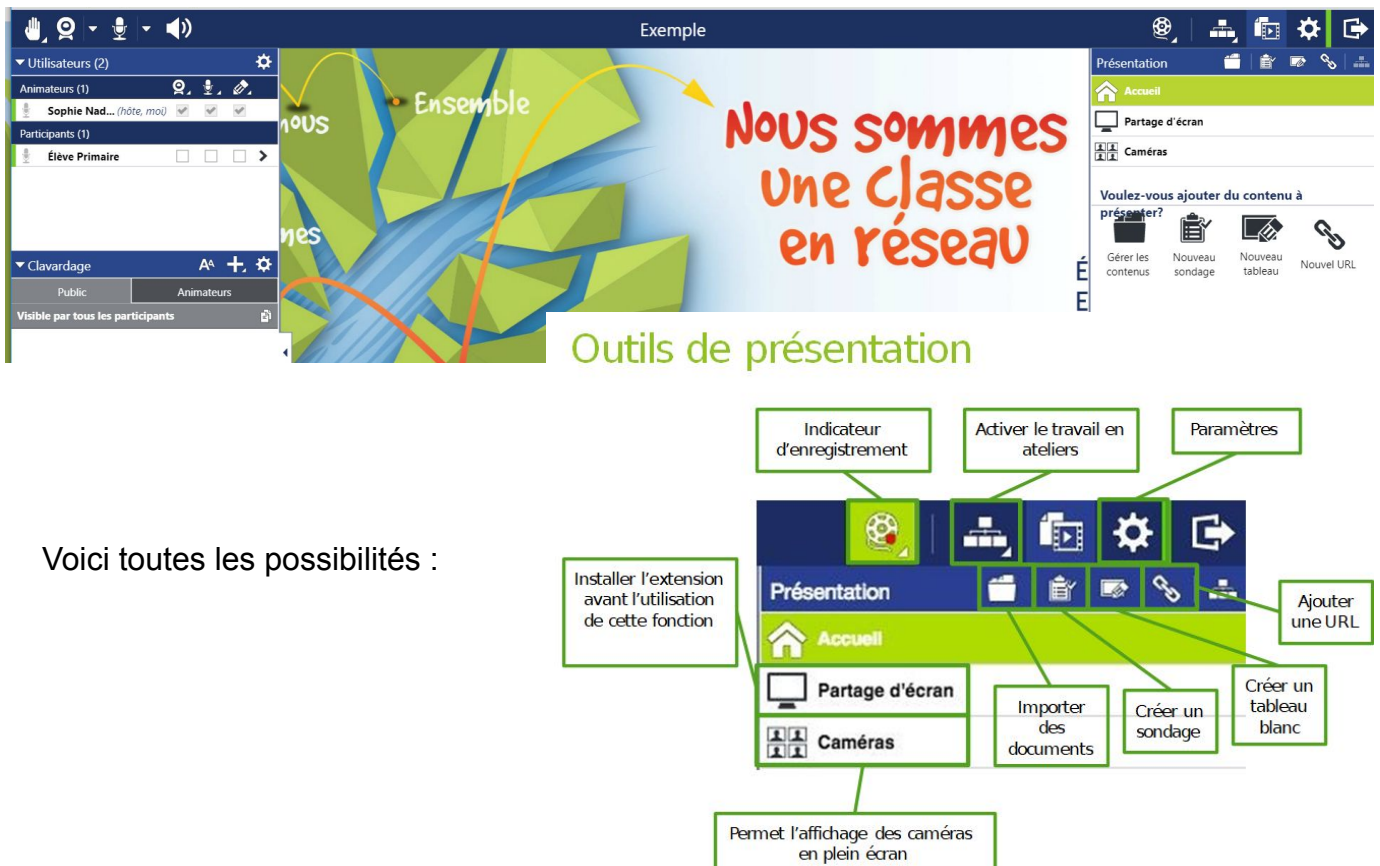

#### Mode plein écran

Astuce : Pendant l'activité, proposez aux participants de cliquer sur les petites flèches situées sur le côté de la zone d'affichage de l'écran afin qu'ils puissent voir les caméras ou le document en plein écran sur leur appareil.

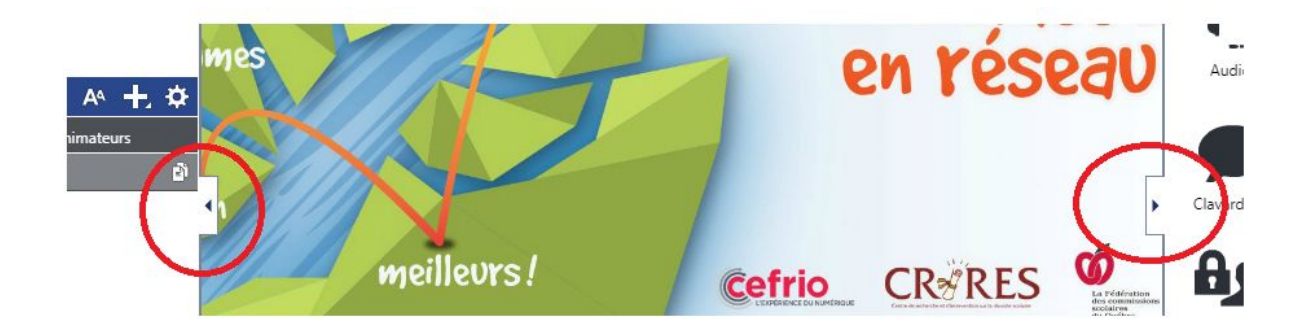

#### 5. Quitter une activité

Pour quitter l'activité, cliquez sur l'icône en haut à droite.

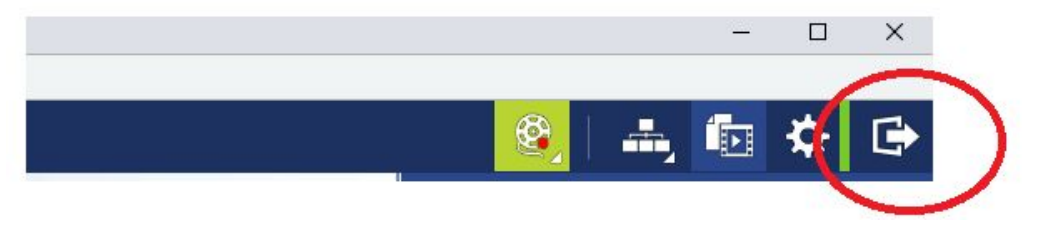

#### Astuce

Nous suggérons fortement aux enseignants de **retirer les droits de communication** (caméra, micro, annotation et clavardage public; Voir #3 du présent document) aux participants à chaque fois qu'ils quittent leur activité. Ainsi, si des participants se branchaient à la salle pendant votre absence, ils ne pourraient pas communiquer entre eux. Ils pourraient seulement télécharger les documents que vous auriez préalablement déposés.

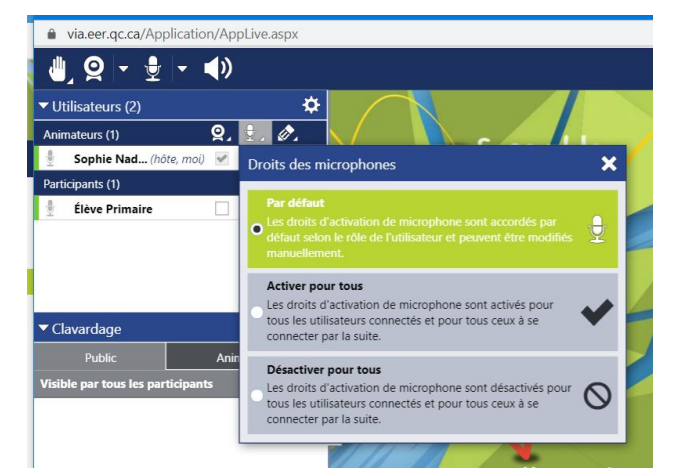